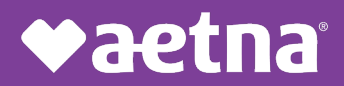

For both Electronic Funds Transfers (EFT) and Electronic Remittance Advice (ERA), Aetna Better Health of Kentucky utilizes the EFT/ERA Registration Services (EERS) from Change Healthcare. Enrollment in EERS is required for Aetna Better Health of Kentucky participating providers.

Below are instructions to create an account in EERS. If you need further assistance creating your account, you can visit the <u>Change Healthcare FAQ page</u> or contact the Change Healthcare Support Team at **1-800-956-5190** Monday through Thursday from 8 AM to 5 PM CST.

#### **CREATING YOUR ACCOUNT**

**STEP 1:** Navigate to <u>https://payerenrollservices.com/</u> and click "Begin Enrollment". Enter your name and email as instructed and click "Create Account".

| Welcome to                                                  | Let's start with your name and email. |
|-------------------------------------------------------------|---------------------------------------|
| Change Healthcare's                                         | FIRST NAME                            |
| Payer Enrollment Services                                   |                                       |
|                                                             | First Name is required                |
| Use our FREE service to enroll and manage Electronic Funds  | LAST NAME                             |
| Transfers (EFT) and Electronic Remittance Advice (ERA) with |                                       |
| multiple payers in a single location.                       | Last Name is required                 |
|                                                             | WORK EMAIL                            |
| Begin Enrollment                                            |                                       |
|                                                             | Work Email is required                |
| Already Enrolled? Sign In                                   |                                       |
| If you need to enroll additional payers                     | CREATE ACCOUNT                        |
| please visit the Provider Portal.                           | Already have an account?              |
|                                                             | Sign In                               |
| Terms of Use                                                |                                       |

**STEP 2:** You will receive an email confirming your account creation. In the email you receive, click "Create Password" to complete account creation. After you have successfully updated your account password, you will receive a confirmation on screen. You will not be redirected back to the login screen.

## **♦aetna**®

Aetna Better Health<sup>®</sup> of Kentucky

#### NEXT STEP

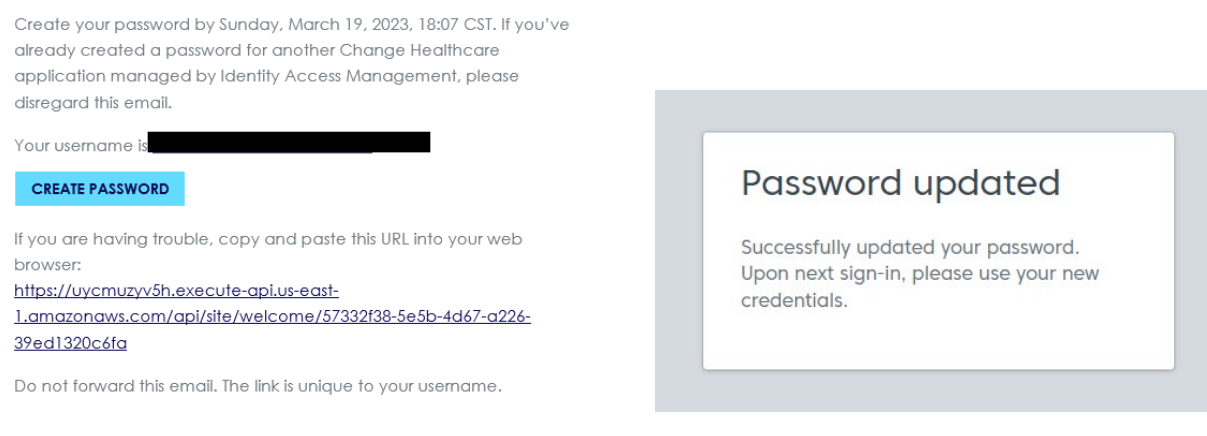

**STEP 3:** Re-navigate to the login screen at <u>https://payerenrollservices.com/</u> and sign in with the credentials you just created.

#### **ENROLLING IN THE EERS SYSTEM**

**STEP 1:** Upon signing in for the first time, you will be able to submit your EERS enrollment. You can sing up for EFT, ERA, or both (if you do not register for both EFT and ERA at this time, you can register for additional services at a later date).

Enter your Name, Doing Business As Name (DBA), Business Address, Tax ID Number (TIN), and National Provider Identifier (NPI). While a TIN is required for registration, an NPI is not.

If you enter a TIN that is already registered in EERS, you will receive the following error message and must re-enter your TIN.

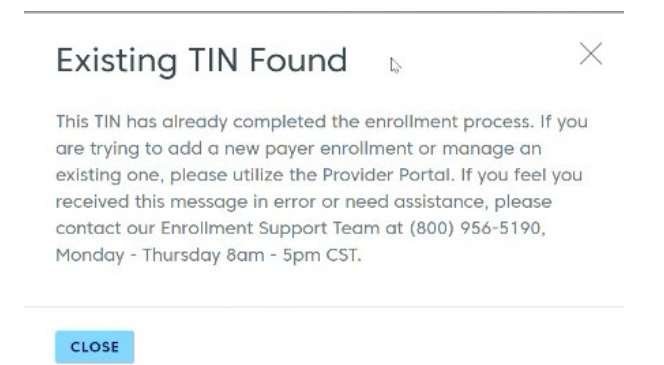

If any information you've entered is invalid, you will receive the following error message and must correct the erroneous credentials.

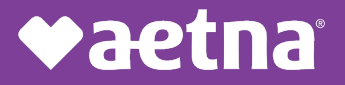

| ▲ Something Wen                                                                                                    | t Wrong                                                                                                    |
|----------------------------------------------------------------------------------------------------|----------------------------------------------------------------------------------------------------|
| The Legal Business Name and<br>match IRS records. Please che<br>matches your CP575 or Incom-<br>your information is correct, ch<br>Correct" and click "Continue". | TaxID you provided does not<br>ck your entry to ensure it<br>e Tax Return. If you've verified<br>eck the box "My Information is |
| SAVE & COMPLETE LATER                                                                                                    | REVIEW MY INFORMATION                                                                                                    |

**STEP 2:** After entering correct credentials, enter your contact information. If you utilize an outside billing agency, you will have the option to enter their information here (in addition to your own).

| ntact Inform | ation                                                                                                    | A Secure Connection                                                                                                    |
|--------------|----------------------------------------------------------------------------------------------------|----------------------------------------------------------------------------------------------------|
| • ①          | ERA/EFT business.                                                                                                    | Ō                                                                                                    |
| Jones        | Billing Specialist                                                                                                    |                                                                                                    |
|              | JTHORIZED AGENT FOR                                                                                                    | YOUR BUSINESS? +                                                                                                    |
|              |                                                                                                    |                                                                                                    |
|              | rovider's office that handles of the source of the source | Intact Information  Invovider's office that handles ERA/EFT business.  I Jones I TITLE I Billing Specialist TELEPHONE EXTENSION NUMBER I I I I I I I I I I I I I I I I I I I |

**STEP 3:** For EFT services, you will need to enter your financial information. If you wish to only enroll in ERA services at this time, select "NO" and click continue.

| Financial Institution Info                              | rmation & Secure Connection      |
|---------------------------------------------------------|----------------------------------|
| To create an EFT enrollment, financial institution info | mation is required.              |
| Would you like to add a financial institution acc       | unt?                             |
| Yes No                                                  |                                  |
|                                                         |                                  |
| 4                                                       |                                  |
| ВАСК                                                    | Save & Complete Later CONTINUE > |

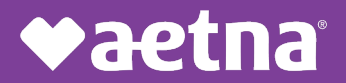

**STEP 4:** If you opt to enroll in EFT services, select "YES" and click continue. You will enter your bank information here. You will need the account number, routing number, and account holder information.

| ROVIDER, TIN           | Enter your financial institution information for          | where  | e EFT payments will be deposited.                                 |    |
|------------------------|-----------------------------------------------------------|--------|-------------------------------------------------------------------|----|
| est nospital, occorroy | ACCOUNT TYPE *                                            |        |                                                                   |    |
|                        | Checking Savings                                          |        |                                                                   |    |
|                        | FINANCIAL INSTITUTION NAME +                              | 0      | FINANCIAL INSTITUTION NICKNAME (OPTIONAL)                         |    |
|                        | I                                                         |        |                                                                   |    |
|                        | FINANCIAL INSTITUTION ROUTING NUMBER *                    | 0      | CONFIRM FINANCIAL INSTITUTION ROUTING NUMBER *                    | () |
|                        | 0                                                         |        | 0                                                                 |    |
|                        | PROVIDER'S ACCOUNT NUMBER WITH FINANCIAL<br>INSTITUTION + | 0      | CONFIRM PROVIDER'S ACCOUNT NUMBER WITH<br>FINANCIAL INSTITUTION + | 0  |
|                        | 0                                                         |        | 0                                                                 |    |
|                        | Account Owner                                             |        |                                                                   |    |
|                        | Please enter the name on the financial institu            | tion a | ccount exactly as it appears on your checks.                      |    |
|                        | BANK ACCOUNT OWNER TYPE +                                 |        | NAME ON BANK ACCOUNT *                                            |    |
|                        | 💿 Business 🔿 Individual                                   |        |                                                                   |    |

If account details entered are incorrect or if the institution is not in the system, you may need to upload an image of a voided check from the account in question to have the account manually authenticated. You can add multiple receiving accounts at this time.

**STEP 5:** Next, you will add a payer enrollment for Aetna Better Health. While these instructions are specifically for enrollment with Aetna, you can add as many payer enrollments as you wish. All payers who utilize the EERS system will be listed.

| nrollment                                                                                                | 👌 Set                                    | cure Connectior |
|----------------------------------------------------------------------------------------------------|------------------------------------------|-----------------|
| Add enrollments for payers who you currently submit claims<br>and/or electronic remittance advices from. | s for and would like to receive electron | ic payments     |
| Payer Enrollment 💿                                                                                       | + ADD                                    | ENROLLMENT      |
| start by <u>adding an Enrollment</u>                                                                     |                                          |                 |
|                                                                                                    |                                          |                 |
|                                                                                                    |                                          |                 |
|                                                                                                    |                                          |                 |
|                                                                                                    |                                          |                 |

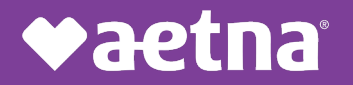

Attest that you are enrolling in EFT/ERA services with Aetna Better Health and click "CONTINUE".

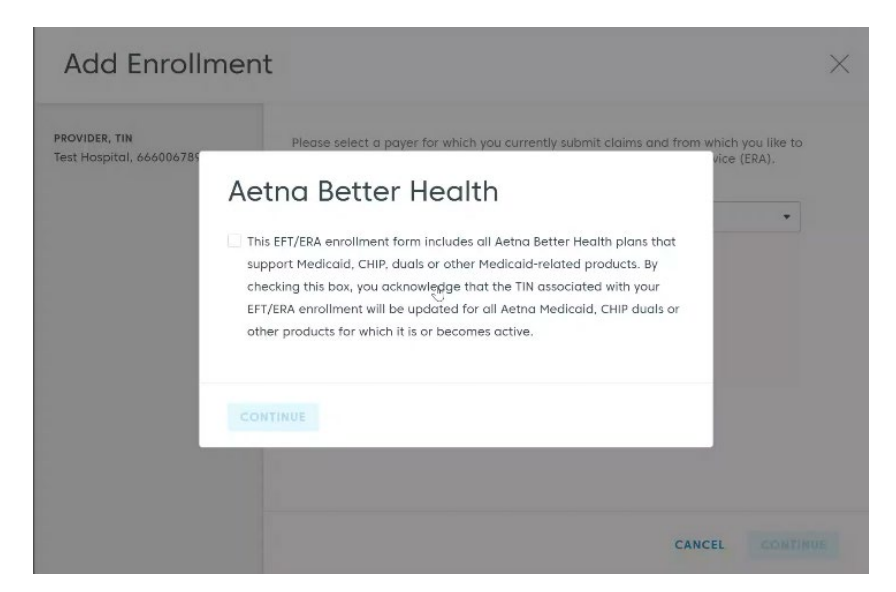

**STEP 6:** Next, you will select which Aetna Better Health enrollment you'd like to complete: EFT, ERA, or both.

| ROVIDER, TIN<br>est Hospital, 666006789 |    | Please select a payer for which yo<br>receive electronic funds transfer (              | u currently s<br>EFT) and/or ( | ubmit claims and from which you<br>electronic remittance advice (ERA | like to<br>). |
|-----------------------------------------|----|----------------------------------------------------------------------------------------|--------------------------------|----------------------------------------------------------------------|---------------|
|                                         |    | PAYER *                                                                                |                                |                                                                      |               |
|                                         |    | Aetna Better Health                                                                    |                                |                                                                      | -             |
|                                         |    | Service Selection<br>Select one or both options below.                                 |                                |                                                                      |               |
|                                         |    | Service Selection Select one or both options below. ERA                                |                                | EFT                                                                  |               |
|                                         |    | Selection Selection Select one or both options below. ERA Electronic Remittance Advice |                                | EFT<br>Electronic Funds Transfer                                     |               |
|                                         | 2₀ | Select one or both options below. ERA Electronic Remittance Advice                     |                                | EFT<br>Electronic Funds Transfer                                     |               |

At this time, you can select to enroll your TIN only or TIN and NPI. While only a TIN is required to enroll, the addition of an NPI will allow you to enroll multiple payees or accounts with a single enrollment. You can also select a future effective date for your enrollment if desired.

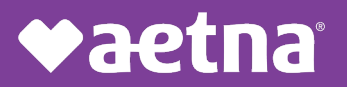

| nda zmonne                                      |                                                                                                    |                                           |                                 |                                         |                              |                                        |                                         |                        |                                      | ^                      |
|-------------------------------------------------|----------------------------------------------------------------------------------------------------|-------------------------------------------|---------------------------------|-----------------------------------------|------------------------------|----------------------------------------|-----------------------------------------|------------------------|--------------------------------------|------------------------|
| ROVIDER, TIN<br>est Hospital, 666006789<br>AYER | Account N<br>Preference<br>Please indicate                                                             | umbe<br>e for A<br>the prefe              | r Linł<br>ggre                  | age<br>gati<br>or gro                   | to F<br>on c                 | of Re                                  | der<br>mitt                             | Iden<br>ance           | tifier ()<br>e Data (<br>d remittanc | &<br>D<br>e            |
|                                                 | TIN                                                                                                    |                                           |                                 |                                         | 0                            | 1                                      | TIN & N                                 | IPI(s)                 |                                      | ۲                      |
| RA, EFT                                         | Receive payme<br>providers asso                                                                        | nts/ remit                                | tance fi<br>h your T            | or all<br>IN.                           |                              | 3                                      | Set up :<br>for this                    | some of<br>enrollm     | f the Billing I<br>sent.             | NPIs under the TIN     |
|                                                 | More Info                                                                                              |                                           |                                 |                                         |                              | 3                                      | More Inf                                | ⊡ ⊡                    |                                      |                        |
|                                                 | TIN & NPI(s)<br>This will restrict y                                                                   | our ERA/E                                 | FT enroi                        | lment t                                 | o the T                      | nn/npi                                 | combir                                  | nations                | provided. Th                         | nese NPIs will utilize |
|                                                 | a single bank acc                                                                                      | ount Iden<br>MINIMUM)<br>57               | •                               | ADD N                                   | IPI                          |                                        |                                         |                        |                                      |                        |
|                                                 | a single bank acc<br>BILLING NPI (1<br>2011049572<br>If you would like<br>Effective Date:              | this enrolin                              | ment to                         | be effe                                 | IPI                          | n the fi                               | iture, p                                | lease s                | pecify the d                         | ate below:             |
|                                                 | a single bank acr<br>BILLING NPI (1<br>)<br>) 11049572<br>If you would like<br>Effective Date:         | this enrolli<br>MM/DD                     | ment to                         | be effe                                 | IPI<br>IPI                   | n the fu                               | uture, p                                | ilease sj<br>]<br>] _> | pecify the d                         | ate below:             |
|                                                 | a single bank acc<br>BILLING NPI (1<br>③ 11049572<br>If you would like<br>Effective Date:<br>BACK      | this enrolli<br>MM/DD                     | ment to                         | the ne:<br>ADD N<br>be effe<br>h<br>Tue | ective in                    | n the fu                               | ature, p<br>13 –<br>Fri<br>3            | lease s                | pecify the d                         | ate below:             |
|                                                 | a single bank acc<br>BILLING NPI (1<br>)<br>) 11049572<br>If you would like<br>Effective Date:<br>BACK | this enrolli<br>(MM/DD)<br>(Sun)<br>(Sun) | ment to<br>/YYYY<br>Marc<br>Mon | ADD N<br>be effe                        | IPI<br>ICTIVE In<br>Wed<br>1 | n the fu<br>202<br>Thu<br>2            | iture, p<br>3<br>Fri<br>3<br>10         | lease s                | NCEL                                 | ate below:             |
|                                                 | a single bank acc<br>BILLING NPI (1<br>1<br>11 you would like<br>Effective Date:<br>BACK               | this enrolli<br>MMM/DD                    | ment to<br>/YYYY<br>Marc<br>Mon | h<br>h<br>7<br>14                       | Ved<br>1<br>5<br>15          | n the ft<br>202<br>Thu<br>2<br>9<br>16 | uture, p<br>3 •<br>Fri<br>3<br>10<br>17 | ease s                 | Decify the d                         | ate below:             |

**STEP 7:** If you use a clearinghouse, you will need to enter their information here for ERA enrollment. Select the clearinghouse from the drop-down menu. If you've added multiple bank accounts, you will select which account to use as primary at this step.

NOTE: You will need your clearinghouse's Trading Partner ID. Please contact your clearinghouse for this information to you if you do not have it.

| Add Enrollme                                                                                                    | ent                                                                                                  |                                                         | $\times$ |
|----------------------------------------------------------------------------------------------------|----------------------------------------------------------------------------------------------------|---------------------------------------------------------|----------|
| PROVIDER, TIN<br>Test Hospital, 666006789<br>PAYER<br>Aetna Better Health<br>SERVICE<br>ERA, EFT<br>PAYMENTS & REMITTANCE<br>GROUPING<br>TIN & NPI(s), 1104957257<br>EFFECTIVE DATE<br>5/11/23 | ERA Information<br>Select how you would like to receive<br>METHOD OF RETRIEVAL * ()<br>Clearinghouse | ERAs from this payer.<br>CLEARINGHOUSE NAME •<br>Select | 0        |
|                                                                                                    | ВАСК                                                                                                 | CANCEL                                                  | CONTINUE |

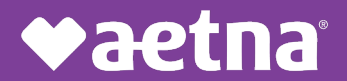

**STEP 8:** Once your enrollment is application is completely filled out, you will receive the following screen. From here, you can make edits to your enrollment before submitting. If you have no updates, click "CONTINUE".

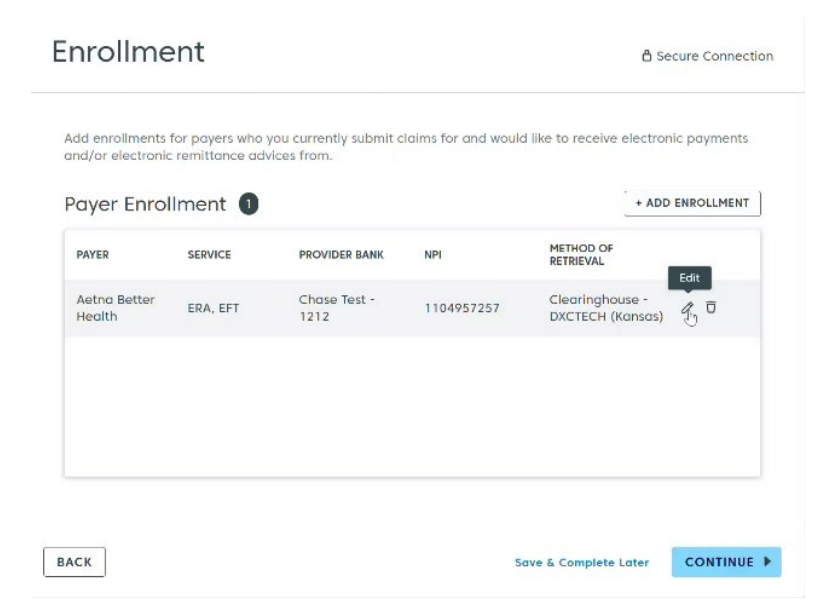

**STEP 9:** Review terms & conditions, agree and authorize, and then click "SUBMIT ENROLLMENT" as shown below.

| lerms & Conditions                                                                                                    | 🔒 Secure Connection                                                                                                    |
|----------------------------------------------------------------------------------------------------|----------------------------------------------------------------------------------------------------|
| Payer Enrollment Services                                                                                                    | <u>↓</u> Download                                                                                                    |
| CHANGE INSAUTOFIETARY AND CONFIDENTAL                                                                                                    |                                                                                                    |
| CHANGE HEALTHCARE PAYER ENROLLMENT SERVICES                                                                                                    |                                                                                                    |
| TERMS OF SERVICE                                                                                                    |                                                                                                    |
| Last Updated: June 1, 2021                                                                                                    |                                                                                                    |
| This is a legal agreement between the healthcare provider registering through this sti<br>"equ" or "gout") and Change Healthcare Operations. LC and its attillates (" <u>Change</u><br>"CLC," "ymg" or "going "prograding your use of the CLC healed and branded potell (the<br>Change Healthcare mainlains and operates as part of its Paper Firefinient Services (<br>logether, the Portal connects Providers with healthcare organizations, health plans and other<br>participate in the Services with healthcare organizations, health plans and other<br>participate in the Services (the " <u>Participants</u> ") to help facilitate access to information<br>require for Providers with healthcare organizations, health plans and other<br>require for Providers to necesive electronic functs invalier payments (" <u>TLS</u> ") and/or ele<br>remittance advice (" <u>CRAS</u> ") that the Participants initiate and compete outside of the<br>directly or through one or more clearinghouses. Access to the Participants<br>and advices that head and continue to maintain a separate agreement with<br>Participant based on information CHC obtains directly from the Participants. | to (* <u>Provider</u> ."<br><u>&gt; Hostificato</u> ."<br>«" <u>Partial</u> ")<br>(lite " <u>Services</u> ").<br>organizations that<br>the Participants<br>ectomic<br>effortions, either<br>nd made<br>th at least one |
| PREV Page 01 of 8 NEXT                                                                                                    |                                                                                                    |
| Authorized Signature ③                                                                                                    |                                                                                                    |
|                                                                                                    |                                                                                                    |

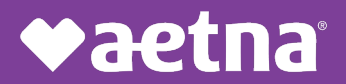

**STEP 10:** If there are any inaccuracies in your enrollment (such as TIN registration or bank account confirmation), you will receive the following screen. Here you can submit additional documentation necessary to complete the enrollment.

| erified. To assist y<br>confirmation Lette                       | require we verity your TIN, however the Provider Name and/or Tax ID you provided cannot be<br>su in your application far EFT enrollment, you may upload a digital file of your organization's EIN<br><75953 or EIN Verification Letter 147C provided to you by the IRS. |
|------------------------------------------------------------------|----------------------------------------------------------------------------------------------------|
| rovider Name:                                                    | Test Hospital                                                                                                    |
| 'IN: 666006789                                                   |                                                                                                    |
| 'ou may log out by<br>aack in you will see<br>eview by our enrol | pressing Save & Complete Later If you need time to find or obtain this documentation. When you log<br>this pop up again and will be able to uplead the document to the application record for manual<br>iment team.                                                     |
| lease Note: The d<br>ou are unable to I                          | acument must be an EIN Confirmation Letter CP575 or EIN Verification Letter 147C IRS document. If<br>ocate your document, you must contact the IRS directly by colling 1-800-829-4933.                                                                                  |
| max of 2 MB n                                                    | ay be submitted at once                                                                                                    |
|                                                                  | Upload Attachment(s)                                                                                                    |
|                                                                  | Drag supported files here                                                                                                    |
|                                                                  | PNG, JPG, GIF, PDF or DOC                                                                                                    |
|                                                                  |                                                                                                    |
|                                                                  | OR                                                                                                    |
|                                                                  | OR<br>BROWSE FILES                                                                                                    |
| file uploaded                                                    | OR<br>BROWSE FILES                                                                                                    |
| file uploaded                                                    | OR<br>BROWSE FILES<br>FILE SIZE STATUS                                                                                                    |

**STEP 11:** If all of the information you've entered is correct and verifiable, your enrollment will auto-approve, and you will receive the following screen. You will also receive an email confirming your successful enrollment. Both the confirmation screen and email contain a link to the associated provider portal. Here, you can review your enrollment status, make changes, and contact Change Healthcare customer service.

Review and completion of enrollment can take up to ten (10) business days, but time will vary depending on the accuracy and complexity of enrollment.

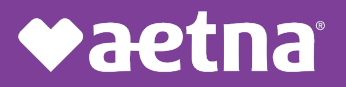

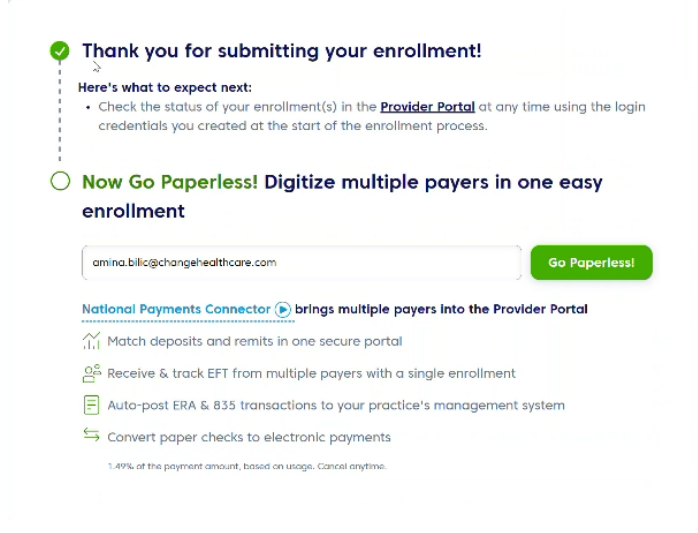

### **ENROLLMENT COMPLETE**

If you encounter any technical issues while completing your registration in the EERS system, please contact Change Healthcare customer service at **1-800-956-5190** Monday through Thursday from 8 AM to 5 PM CST.

While Aetna Better Health of Kentucky does not have the ability to access or adjust provider enrollments, the Network Relations team is available at **KYPROVIDERRELATIONS@AETNA.COM** or **1-855-300-5528** to help in any way we can.